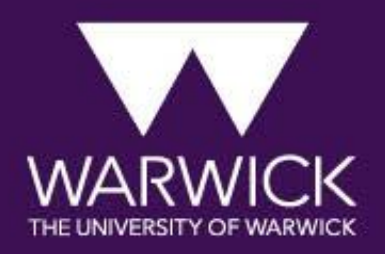

# Application Instructions Guide for Incoming Exchange Students 25/26

Logged In:

| Your Application                               |             |             |                    |               |
|------------------------------------------------|-------------|-------------|--------------------|---------------|
| Selected Course                                | Course Code | Start date  | Mode of Attendance | Academic Year |
| 1. Undergraduate Overseas Exchange - Full year | D-UEOS      | 29/Sep/2025 | FULL-TIME          | 25/26         |

#### Important Information

Please enter your official first name as it is (or would be) displayed on your passport.

We would advise you to use your personal email address if possible, and not a school/college or University email account.

We are aware that certain email addresses do not receive emails sent by the University. Please visit this page for more information: https://warwick.ac.uk/study/postgraduate/apply/email-servers. If your email account is from one of these providers please use an alternative email account

Please use only English characters when entering personal information i.e. Name, Surname and preferred name as using non English characters i.e. non English alphabet characters can lead to issues later in the application process. This applies to University of Warwick agents as well.

| Create New User             |                           |             |        |                                                                                |                                                                                     |
|-----------------------------|---------------------------|-------------|--------|--------------------------------------------------------------------------------|-------------------------------------------------------------------------------------|
| * Denotes a mandatory field |                           |             |        |                                                                                |                                                                                     |
| Title*                      | Ms                        |             | ~      |                                                                                |                                                                                     |
| First name/Given name*      | Example                   |             | 2      | Please use only English characters when entering p                             | personal information i.e. Name, Surname and preferred name as using non English     |
|                             |                           |             |        | Characters i.e. non english alphabet characters can<br>Warwick agents as well. | read to issues rater in the application process. This applies to University or      |
| Middle name 1               |                           |             |        |                                                                                | You will first need to                                                              |
| Middle name 2               |                           |             |        |                                                                                | create a 'new user'                                                                 |
| Family name/Surname*        | Application               |             | 2      |                                                                                | account, please enter                                                               |
| Full name                   | Example Application       |             |        |                                                                                | your details and create                                                             |
| Date of Birth*              | 01 🗸                      | Jan 🗸       | 2000 🗸 |                                                                                | a password                                                                          |
| Email Address *             | studyabroad@warwick.ac.uk |             | 2      | We are aware that certain email addresses do not                               | receive emails sent by the University. Please visit this page for more information: |
|                             |                           |             |        | https://warwick.ac.uk/study/postgraduate/apply/e<br>alternative email account  | mail-servers. If your email account is from one of these providers please use an    |
| Confirm Email Address*      | studyabroad@warwick.ac.uk |             |        |                                                                                |                                                                                     |
| Password *                  |                           |             |        | Your password must be between 12 and 25 charac                                 | ters. It must contain characters (A-Z) upper and lower case, at least one number    |
|                             |                           |             |        | (0-9) and at least one special character e.g. !\$%^&@                          | <u>۵</u>                                                                            |
| Confirm Password *          | •••••                     |             |        |                                                                                |                                                                                     |
|                             |                           |             |        |                                                                                |                                                                                     |
|                             |                           | Create User | Cancel |                                                                                |                                                                                     |

#### Logged In: Example Application

#### Application from Example Application for Undergraduate Overseas Exchange to start in September 2025

| Checklist                                                                                                    |                                                                                                    |                                                                                                    |
|----------------------------------------------------------------------------------------------------|----------------------------------------------------------------------------------------------------|----------------------------------------------------------------------------------------------------|
| Below are the secti                                                                                                    | ons of the form that you will be required to complete. Click any section heading to go directly there or cl                                                                                                    | ick the button below.                                                                                        |
|                                                                                                    | Start Application                                                                                                    | Click on 'Start Application'                                                                                 |
| Use of data provided on the application form: When you start an application with us the answers you p                                                                                                    | rovide are stored within the application section of our database. The submission section of this form cor<br>application, the data provided to us via this application form will be retained until the end of 29/Jan/202 | firms how we will use this data when you submit your application. If you do not complete and submit the<br>6 |
| The                                                                                                    | University's <u>Data Protection Policy</u> and <u>Applicant Privacy Statement</u> can be viewed here by clicking the                                                                                                    | links.                                                                                                    |
| Icon Guide<br>Please complete as many fields as possible to assist with processing your and<br>This page has not yet been started<br>Outstanding information required for mandatory fields<br>All mandatory information has been provided | pplication                                                                                                    |                                                                                                    |
| Personal Details          Contact Details         Nominated Contact Details                                                                                                    |                                                                                                    |                                                                                                    |
| Qualifications and English Language                                                                                                    |                                                                                                    |                                                                                                    |
| Personal Statement           Referees                                                                                                    |                                                                                                    |                                                                                                    |
| Equal Opportunities Monitoring                                                                                                    |                                                                                                    |                                                                                                    |
|                                                                                                    | Print/Preview Application                                                                                                    |                                                                                                    |

Logout

| were subject of the defendence of the defendence                                                                                                    |                                                                                                    |                                                                                                    |                                                                                      |                        |
|----------------------------------------------------------------------------------------------------|----------------------------------------------------------------------------------------------------|----------------------------------------------------------------------------------------------------|--------------------------------------------------------------------------------------|------------------------|
| rend Details  recent of the details is the second byte details is and the details is and it details is and it details is                                                                                                    | Denotes a mandatory field                                                                                                    |                                                                                                    |                                                                                      |                        |
| Alexa et a dig dig dia data ti e de que que de que que que que que que que de que da que da que da que que que que que que que que que que                                                                                                    | Personal Details                                                                                                    |                                                                                                    |                                                                                      |                        |
| Image: Control of the control of the con                                                                                                    | Please use only English characters when entering personal information i.e. Name.                                                                                                    | sumarme and preferred name as using non English characters i.e. non English alphabet characters can lead to issues later in the application process. This applies to Unit | versitv of Warwick agents as well.                                                   |                        |
| Intervention   More   More   Mo                                                                                                    |                                                                                                    |                                                                                                    |                                                                                      |                        |
| Initial initial ini                                                                                                    | The state of the state of the s |                                                                                                    |                                                                                      |                        |
| Middle rane 1   Middle rane 2   Middle rane 2                                                                                                    | First name/Given name *                                                                                                    | EXAMPLE 2                                                                                                    |                                                                                      |                        |
| Medicinents   Fastiy Mase*   Medicinents   Fastiy Mase*   Medicinents   Medicinents                                                                                                    | Middle name 1                                                                                                    |                                                                                                    |                                                                                      |                        |
| Implyme PRICION 1   In three COMPUT 1   In three COMPUT 1   In three COMPUT 1   In three COMPUT 1   In three COMPUT 1   In three COMPUT 1   In three COMPUT 1   In three Comput 1   In three Comput 1   In three C                                                                                                    | Middle name 2                                                                                                    |                                                                                                    |                                                                                      |                        |
| In Hinker Descrite Applications   Predering Fins Name 2   Descrite Fins Name 2   Descrite Fins Name                                                                                                    | Family Name *                                                                                                    | APPLICATION 2                                                                                                    |                                                                                      |                        |
| Preferend First Name 2   Previous First Name 2   Data tables 2   Data tables 2   Data tables 2   Contrary tables 1   Name 2   Data tables 2   Data tables 2                                                                                                    | Full Name                                                                                                    | EXAMPLE APPLICATION                                                                                                    |                                                                                      |                        |
| Previoue family Name/Survival<br>Date of bith*<br>Date of bith*<br>Date | Preferred First Name                                                                                                    | EXAMPLE 2                                                                                                    |                                                                                      |                        |
| Deter thith* 01   Conder* Place solid: Or work that is the UK places solid: Contrary of thith* Place solid: Contrary of thith* Place solid: Place solid: Contrary of thith* Place solid: Place solid: Contrary of thith* Place solid: Place solid: Place solid: Contrary of thith* Place solid: Place solid: Place solid: </td <td>Previous Family Name/Surname</td> <td>2</td> <td></td> <td></td>                                                                                                    | Previous Family Name/Surname                                                                                                    | 2                                                                                                    |                                                                                      |                        |
| Code** Pesce select   Outward high* Pesce select   Country of high* Pesce select   Data hatformitive Pesce select   Data hatformitive Pesce select   Data hatformitive Pesce select   Data hatformitive Pesce select   Data hatformitive Pesce select   Data hatformitive Pesce select   Data hatformitive Pesce select   Data hatformitive Pesce select   Data hatformitive Pesce select   Data hatformitive Pesce select   Pesce select 2   Data hatformitive Pesce select   Pesce select 2   Data hatformitive Pesce select   Pesce select 2   Pesce select Pesce select   Pesce select 2   Data hatformitive Pesce select   Pesce select to muty out select Select Active to muty be muty out pesce select Select Active to muty out pesce select Select Active to muty out pesce select Select Active to muty out pesce select Select Active to muty out pesce select Active to muty out pesce select Active to muty out pesce select Active to pesce select Active to                                                                                                    | Date of birth *                                                                                                    | 01 V Jan V 2000 V                                                                                                    |                                                                                      |                        |
| wwww.bom be the UK please select Erginal, Northern Ireland, Soatiand or Weles room the list blows:<br>Concrety of thirk Rese select.<br>Nationality Rese select.<br>Nationality Rese select.<br>Prese select.<br>Pr              | Gender*                                                                                                    | Please select 🗸                                                                                                    |                                                                                      | Enter your personal    |
| Contry of bith* Fease select 2   Nationality* Fease select 2   Data hationality* Fease select 2   Data hationality* Fease select 2   Are you archige or skylinasselw Fease select 2   Out her the UK please select Ergland, Northern Heilds Sociated or Wiles from tells below. 2   Contry of relidence* Fease select 2   Here you previously specified to or skulidwilk the Nour persona 2   No No                                                                                                    | ou were born in the UK please select England, Northern Ireland, Scotland or Wale                                                                                                    | s from the list below.                                                                                                    |                                                                                      | details and then click |
| Nationality* Please select   Dual nationality Please select   Dual nationality Please select   Are you arefugee or anylum seelity Please select   Are you arefugee or anylum seelity Please select   Outle in the UK please select England, Northern Ireland, Sociating or Wales from the list below.   Country of residence* Please select   Vou have previously applied to or studied with us?* Vise - Applicant Only   Vise - England to any Use and traiting to residence with your previous Wandek ID number, this will cause delays in registering for and accessing your application is submitted.                                                                                                    | Country of birth*                                                                                                    | Please select 2                                                                                                    |                                                                                      | 'Save and Continue'    |
| Dual nationality Please select   Are you a refugee or asylum seder? Please select   Are you a refugee or asylum seder? Please select   Outher Intel UK please select England, Northern Ireland, Scottand or Wales from the list below:   Country of residence*   Please select   Please select England, Northern Ireland, Scottand or Wales from the list below:   Country of residence*   Please select and the select select and the select select select and the select select select select select and the select select selec                                                                                                    | Nationality*                                                                                                    | Please select                                                                                                    |                                                                                      |                        |
| Are you are tugee or asylumseek? Fease select   Country of residenc?   Pease select England, Northen Ireland, Sociand or Wales from the list below.   Country of residenc?   Pease select   Pease select as many as are relevant from the list?   Pease select as many as are relevant from the list?   Pease select as many as are relevant from the list?   Pease select as many as are relevant from the list?   Pease select as many as are relevant from the list?   Pease select as many as are relevant from the list?   Pease select as many as are relevant from the list?   Pease select as many as are relevant from the list?   Pease select as many as are relevant from the list?   Pease select as many as are relevant from the list?   Pease select as many as are relevant from the list?   Pease select as many as are relevant from the list?   Pease select as many as are relevant from the list? Pease select as many as are relevant from the list? Pease select                                                                                                    | Dual nationality                                                                                                    | Please select * 2                                                                                                    |                                                                                      |                        |
| ou live in the UK please select England, Northern Ireland, Scotland or Wales from the list below.     Country of residence*     Please select     Please select     Please select     Please select as many as are relevant from the list.*     Nodisability     Please select as many as are relevant from the list.*     Nodisability     Please select as many as are relevant from the list.*     Nodisability     Autor Scotland or Wales from the list.*     Nodisability     Autor Scotland or Wales from the list.*     Nodisability     Autor Scotland or Wales from the list.*     Nodisability     Autor Scotland or Wales from the list.*     Nodisability     Autor Scotland or Wales from the list.*     Nodisability     Autor Scotland or Wales from the list.*                                                                                                    | Are you a refugee or asylum seeker?                                                                                                    | Please select 2                                                                                                    |                                                                                      |                        |
| Country of residence* Please select     Have you previously applied to or studied with us?     ' Yes - Applicant Only         (Puse - Enrolled Student   · No      (Puse - Enrolled Student fail to provide us with your previous Warwick ID number, this will cause delays in registering for and accessing your application is submitted.   ase tell us if you have a disability, long term condition, or specific learning difficulty such as dyslexia. This information will help us to assess appropriate reasonable adjustments that may be made so that you reach your fullest potential on your course. It will not affect our view of your application, but it will allow us to send you your application is submitted.   Please select as many as are relevant from the list:*     No disability                                                                                                    | ou live in the UK please select England, Northern Ireland, Scotland or Wales from                                                                                                    | he list below.                                                                                                    |                                                                                      |                        |
| Have you previously applied to or studied with us? Yes - Applicant Only   Yes - Enrolled Student   No      If you have previously studied at Warwick and fail to provide us with your previous Warwick ID number, this will cause delays in registering for and accessing your applicant portal once your application is submitted.   ase tell us if you have a disability, long term condition, or specific learning difficulty such as dyslexia. This information will help us to assess appropriate reasonable adjustments that may be made so that you reach your fullest potential on your course. It will not affect our view of your application, but it will allow us to send you evant information.   Please select as many as are relevant from the list* No disability                                                                                                    | Country of residence *                                                                                                    | Please select * 2                                                                                                    |                                                                                      |                        |
| Ves - Enrolled Student     No   fryou have previously studied at Warwick and fail to provide us with your previous Warwick ID number, this will cause delays in registering for and accessing your application is submitted.  ase tell us if you have a disability, long term condition, or specific learning difficulty such as dysleda. This information will help us to assess appropriate reasonable adjustments that may be made so that you reach your fullest potential on your course. It will not affect our view of your application, but it will allow us to send you your throat the full state of the full state of the full s                                                                                                    | Have you previously applied to or studied with us?*                                                                                                    | O Yes - Applicant Only                                                                                                    |                                                                                      |                        |
| fyou have previously studied at Warwick and fail to provide us with your previous Warwick ID number, this will cause delays in registering for and accessing your applicant portal once your application is submitted. ase tell us if you have a disability, long term condition, or specific learning difficulty such as dyslexia. This information will help us to assess appropriate reasonable adjustments that may be made so that you reach your fullest potential on your course. It will not affect our view of your application, but it will allow us to send you evant information. Please select as many as are relevant from the list: No disability Autistic disorder                                                                                                    |                                                                                                    | O Yes - Enrolled Student                                                                                                    |                                                                                      |                        |
| If you have previously studied at Warwick and fail to provide us with your previous Warwick ID number, this will cause delays in registering for and accessing your application is submitted. ase tell us if you have a disability, long term condition, or specific learning difficulty such as dyslexia. This information will help us to assess appropriate reasonable adjustments that may be made so that you reach your fullest potential on your course. It will not affect our view of your application, but it will allow us to send you evant information. Please select as many as are relevant from the list: No disability Autistic disorder                                                                                                    |                                                                                                    |                                                                                                    |                                                                                      |                        |
| exected us if you have a disability, long term condition, or specific learning difficulty such as dyslexia. This information will help us to assess appropriate reasonable adjustments that may be made so that you reach your fullest potential on your course. It will not affect our view of your application, but it will allow us to send you evant information. Please select as many as are relevant from the list: No disability Autistic disorder                                                                                                    | If you have previously studied at Warwick and fail to provide us with your previous                                                                                                    | Warwick ID number, this will cause delays in registering for and accessing your applicant portal once your application is submitted.                                      |                                                                                      |                        |
| Please select as many as are relevant from the list: * No disability Autistic disorder                                                                                                    | ease tell us if you have a disability, long term condition, or specific learning difficult                                                                                                    | r such as dyslexia. This information will help us to assess appropriate reasonable adjustments that may be made so that you reach your fullest potential on your course   | e. It will not affect our view of your application, but it will allow us to send you |                        |
| Please select as many as are relevant from the list: * No disability Autistic disorder                                                                                                    | revant mormation.                                                                                                    |                                                                                                    |                                                                                      |                        |
| Blind/partial sight                                                                                                    | Please select as many as are relevant from the list: *                                                                                                    | No disability ^ A<br>Autistic disorder<br>Bilnd/partial sight                                                                                                    |                                                                                      |                        |
| Deat/partial hearing<br>Long standing illness<br>Meatal levels 2                                                                                                    |                                                                                                    | Deaf/partial hearing Long standing illness Ametal hearing                                                                                                    |                                                                                      |                        |
| Mentaineatin<br>Learning difficulty<br>Wavelebility                                                                                                    |                                                                                                    | Mental health 2                                                                                                    |                                                                                      |                        |
| Vite disability<br>Multiple disabilities                                                                                                    |                                                                                                    | Other disability<br>Multiple disabilities                                                                                                    |                                                                                      |                        |

Back to checklist

Save and continue

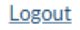

| Checklist Personal Details Contact Details Nominated Co                                                                               | intact Details 🔀 Qualifications and English Language 🔂 Study Details 🔂 Personal Statement 🔂 Referees 🔂 Equal Opportunities Monitoring 🔂 Submission 🔂                                                                                                 |
|----------------------------------------------------------------------------------------------------|----------------------------------------------------------------------------------------------------|
| Contact Details<br>Denotes a mandatory field<br>We will use the details provided here to contact you about your application. Please ( | note, if you are submitting an application with the support of an Agent the contact details given in this section should be the applicant's details. The Nominated Contact Details section should be used to provide contact details for the Agency. |
| Contact Address                                                                                                    |                                                                                                    |
| Country*                                                                                                    | Please select     *                                                                                                    |
| Address *                                                                                                    |                                                                                                    |
|                                                                                                    |                                                                                                    |
|                                                                                                    | Enter your contact<br>details and then click on                                                                                                    |
| Postcode/Zip Code                                                                                                    | <sup>2</sup> 'Save and Continue'                                                                                                    |
| Email Address *                                                                                                    | studyabroad@warwick.ac.uk 2                                                                                                    |
| Telephone*                                                                                                    | 2                                                                                                    |
| Mobile                                                                                                    | 2                                                                                                    |
| f this address is temporary please provide the date you expect to move out.                                                           | ✓ ✓ ✓ 2                                                                                                    |
| ome Address                                                                                                    |                                                                                                    |
| Is the correspondence address above also your home address?*                                                                          | O Yes                                                                                                    |
|                                                                                                    | O No                                                                                                    |
| If you select 'yes' your correspondence address will be copied to the home address                                                    | ss section. If you select 'no' please provide your permanent home address. If you are a student this might be the address you return to out of term time.                                                                                            |
|                                                                                                    |                                                                                                    |

| Logged In: Example Application                                                                                                    | Logout                                                                                                    |
|----------------------------------------------------------------------------------------------------|----------------------------------------------------------------------------------------------------|
| Application from Example Application for Underg                                                                                                    | raduate Overseas Exchange to start in September 2025                                                                                                    |
| Checklist Personal Details 🗸 Contact Details 🗸 Nominated Contact Details 🕕 Qualifications and English Language 렀 S                                                                                                    | tudy Details 😭 Personal Statement 😭 Referees 😭 Equal Opportunities Monitoring 😭 Submission 😭                                                                     |
| Nominated Contact                                                                                                    |                                                                                                    |
| * Denotes a mandatory field<br>Nominated Third Party Contact<br>If you would like someone else to be able to contact Warwick on your behalf you can provide their details in this section. This might be a friend or family me                                           | mber, or tutor.                                                                                                    |
| Would you like to add a nominated contact? O Yes <ul> <li>No</li> </ul>                                                                                                    | You can add a nominated contact if you would like to (it's optional)                                                                                             |
| Please do not use this section to provide details of an agent. The Agent section below can be used to tell us about your agent.                                                                                                    |                                                                                                    |
| Agent                                                                                                    |                                                                                                    |
| If you are an agent applying on behalf of the applicant, or if you are an applicant that has been referred to Warwick by an agent, please complete this section address and the applicant's personal email address if you confirm below that you would like us to do so. | n. This will ensure that your application is linked to the correct agent. Email correspondence regarding your application will be sent to both the agent's email |
| This section can also be used to give details of an education counsellor.  Is this application being submitted by an agent (or by an applicant who is being helped by an agent)?*  No                                                                                    | t 'No'                                                                                                    |
|                                                                                                    |                                                                                                    |

Save

Save and continue

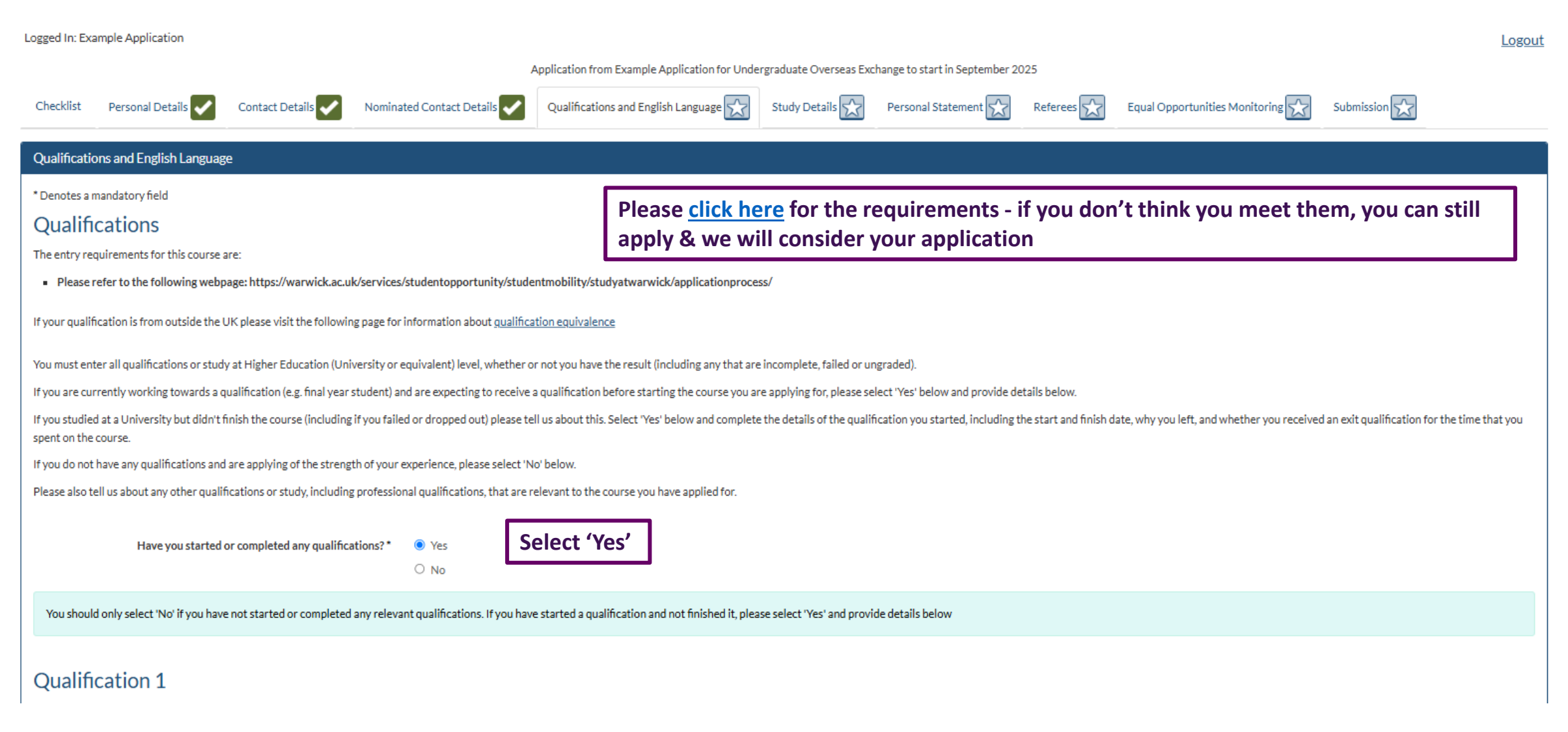

## Qualification 1

| Are you studying inside the UK or outside the UK? *                               | O UK                                          |               |                        |                            |                                     |        |
|-----------------------------------------------------------------------------------|-----------------------------------------------|---------------|------------------------|----------------------------|-------------------------------------|--------|
|                                                                                   | Non UK                                        |               |                        |                            |                                     |        |
| Country*                                                                          | Japan                                         |               | Ŧ                      | 2                          |                                     |        |
| Institution*                                                                      | Example University                            |               |                        |                            |                                     |        |
| Type of qualification *                                                           | Academic                                      |               | ~                      | 2                          |                                     |        |
| Select Qualification*                                                             | Non-UK Undergraduate / First Degree           |               | *                      | 2                          |                                     | 1      |
| Qualification Name*                                                               | Bachelor's Degree                             |               |                        | 2                          | Please complete the dograd that you |        |
| Select Subject *                                                                  | Business Management                           |               | Ŧ                      | 2                          | questions for the degree that you   |        |
| Modules/Research Areas                                                            |                                               |               |                        |                            | homo university                     |        |
|                                                                                   |                                               |               | 1                      | 2                          | nome university                     |        |
| Start Date*                                                                       | 01 V Sep                                      | ~             | 2023                   | ~                          |                                     |        |
| Completion/Expected Completion date*                                              | lul 🗸                                         | ~             | 2027                   | ~                          |                                     |        |
| Did you receive (or will you receive) a qualification?*                           | Yes                                           |               |                        |                            |                                     |        |
|                                                                                   | O No                                          |               |                        |                            |                                     |        |
| If you left the course before completing please answer 'no' here. You can provide | e further details in the free text box below. |               |                        |                            |                                     |        |
| Date of Award/Expected Date of Award *                                            | lut ~ 10                                      | ~             | 2027 🗸                 | 2                          |                                     |        |
| Expected Code *                                                                   | Not Applicable                                |               |                        | 2                          |                                     |        |
| Expetted Grade                                                                    | Enter 'Not                                    | Applicable'   |                        | <u> </u>                   |                                     |        |
| Documents                                                                         |                                               |               | -                      | _                          |                                     |        |
| Please upload your certificate                                                    | Document Upload                               |               |                        | se upload your certificate | Document Upload                     |        |
|                                                                                   | Browse My Computer                            |               |                        |                            | Browse My Computer                  |        |
|                                                                                   |                                               |               |                        |                            |                                     |        |
| Please upload your transcript                                                     | Document Upload                               | Upload you    | r latest official      | ise upioad your transcript | Document Upload Browse Mv Computer  |        |
|                                                                                   | Browse My Computer                            | transcript, t | his is a record of the |                            | LATEST TRANSCRIPT.pdf (13 kb)       | Delete |
|                                                                                   |                                               | marks you h   | nave obtained so far   |                            | File Status Successfully Uploaded   | 100%   |
| Add Qualification                                                                 |                                               | in your deg   | ree                    |                            |                                     |        |
| Add Quanneation                                                                   |                                               |               |                        |                            |                                     |        |

|                            |                                                                                                    |                              |                                                                                                    | elevant<br>d above | Passport                                                                                   |          |
|----------------------------|----------------------------------------------------------------------------------------------------|------------------------------|----------------------------------------------------------------------------------------------------|--------------------|--------------------------------------------------------------------------------------------|----------|
|                            | If you are studying at Warwick for<br>less than a year, please leave the<br>'Additional Information' box empty | OR                           | If you are studying at Warwick for the<br>full academic year (autumn, spring and<br>summer terms), please type in<br>'passport' and upload a copy of your | s/study.           | Document Upload Browse My Computer PASSPORT.pdf (13 kb) Ella Statur Successfully Llalaadad | Delete • |
| Additional I<br>Please use | nformation<br>this box to tell us about any other relevant<br>qualifications or study not listed above         |                              | passport                                                                                                    |                    |                                                                                            |          |
| Please upload your         | r documents for these qualifications/study.           Document U           Brow                                | pload<br><u>e My Compute</u> | ſ                                                                                                    |                    |                                                                                            |          |

# **Education History**

Please list any institutions that you have attended which you have not mentioned above. This could include institutions that you attended without completing any qualifications.

Please also provide details of institutions that you attended as part of an exchange programme.

| Name of Institution/School/College | City                     | Country    | Start Month     | Start Year      | End Month       | End Year        |
|------------------------------------|--------------------------|------------|-----------------|-----------------|-----------------|-----------------|
|                                    |                          |            | Please select 🗸 | Please select 🗸 | Please select 🗸 | Please select 🗸 |
| You d                              | on't need to complete th | is section | Please select 🗸 | Please select 🗸 | Please select 🗸 | Please select 🗸 |
|                                    |                          |            | Please select 🗸 | Please select 🗸 | Please select 🗸 | Please select 🗸 |
|                                    |                          |            | Please select 🗸 | Please select 🗸 | Please select 🗸 | Please select 🗸 |
|                                    |                          |            | Please select 🗸 | Please select 🗸 | Please select 🗸 | Please select 🗸 |

# **English Language**

The English Language requirements for this course are:

• For the English Language requirements, please refer to the following webpage: https://warwick.ac.uk/services/studentopportunity/studentmobility/studyatwarwick/applicationprocess/

| Have you been educated in an English speaking country?*      | ⊙ Yes<br>● No                    | Select 'No' even if you were educated in an English speaking country |
|--------------------------------------------------------------|----------------------------------|----------------------------------------------------------------------|
| Have you taken or are you taking an English language test? * | <ul><li>Yes</li><li>No</li></ul> | Select 'Yes' even if you have not taken a test                       |

You should tell us about your most recent English language test. Please see our Study pages for the English Language qualifications we accept: https://warwick.ac.uk/study

|                                        | Please select                           |                                                           |
|----------------------------------------|-----------------------------------------|-----------------------------------------------------------|
|                                        | English Language: Cambridge Advanced    |                                                           |
|                                        | English Language: Cambridge Proficiency | If you have taken a test, please select the correct test. |
|                                        | English Language: Duolingo              |                                                           |
| ata far this source area               | English Language: IELTS Academic Online | Disease select (English Language, Other' if you have      |
| hts for this course are:               | English Language: IELTS Academic        | Please select English Language: Other II you have:        |
| quirements, please refer to the follo  | English Language: IELTS UKVI Approved   | A different English qualification                         |
|                                        | English Language: Other                 | A letter from your home university confirming you         |
| 1 an English speaking country?*        | English Language: Pearson Test          | have sufficient English language proficiency              |
|                                        | English Language: Pearson UKVI Approved | • Are a notional of any of the avanuation                 |
|                                        | English Language: PTE Academic Online   | Are a national of one of the exempt countries             |
| king an English language test?*        | English Language: SQA Highers           |                                                           |
|                                        | English Language: SQA National 5        | Please click here for the requirements and list of        |
|                                        | English Language: SQA Intermediate 2    | exempt countries                                          |
| nost recent English language test. Ple | English Language: TOEFL IBT             |                                                           |
|                                        | English Language: TOEFL On-line         |                                                           |
| Type of English language test *        | Please select 🗸 🗸                       |                                                           |
| Date of test                           | · · · · ·                               |                                                           |

Have you taken or are you taking an English language test?\* • Yes

O No

You should tell us about your most recent English language test. Please see our Study pages for the English Language qualifications we accept: https://warwick.ac.uk/study

| Type of English language test *                      | English Language: Other                              |                                     | ~                                                     |                                                        |
|------------------------------------------------------|------------------------------------------------------|-------------------------------------|-------------------------------------------------------|--------------------------------------------------------|
| Date of test                                         | 01 V Jan                                             | ~                                   | 2025 ~                                                |                                                        |
| Listening Score                                      |                                                      |                                     |                                                       |                                                        |
| Writing Score                                        | If you have an English test or                       | If you have a letter                | If you are a national of c                            | one of the exempt                                      |
| Reading Score                                        | qualification, enter the test/qualification date and | from your home<br>university, enter | countries, enter today's<br>your passport (if you are | date and upload a copy of<br>e studying at Warwick for |
| Speaking Score                                       | upload a copy of the test or                         | today's date and                    | the full year & have alre                             | ady uploaded it in the                                 |
| Total Score                                          | to input the scores)                                 | upload the letter                   | again)                                                | on't need to upload it                                 |
| Reference number                                     |                                                      |                                     |                                                       |                                                        |
| Please upload your English language certificate      | Document Upload                                      |                                     |                                                       |                                                        |
|                                                      | Browse My Computer                                   |                                     |                                                       |                                                        |
| Are you going to take another English language test? | ⊖ Yes                                                |                                     |                                                       |                                                        |
|                                                      | ○ No                                                 |                                     |                                                       |                                                        |
|                                                      |                                                      |                                     |                                                       |                                                        |
|                                                      |                                                      |                                     |                                                       |                                                        |

Back to checklist

Save

Save and continue

Please click here for the English language requirements and list of exempt countries

,.....

| * Denotes a mandatory field                                                                                    |                                                                   |                                                                         |                                                                                            |  |
|----------------------------------------------------------------------------------------------------|-------------------------------------------------------------------|-------------------------------------------------------------------------|--------------------------------------------------------------------------------------------|--|
| Course Options                                                                                                 |                                                                   | Please enter 'Not applicable' as you                                    |                                                                                            |  |
| Please use the box below to provide the proposed dates of your visit.                                          |                                                                   | have already selected the study<br>duration (eg: full year, autumn only |                                                                                            |  |
| Please note that all requests for non-standard start dates are subject                                         | t to approval, and dates of study may have to be adjusted.        | etc)                                                                    |                                                                                            |  |
| Requested dates of study                                                                                       | Not applicable                                                    | 2                                                                       | Apply to the academic department that is related to your degree                            |  |
| Which academic department are you applying to?*                                                                | Please select                                                     | major and is on the <u>following list</u>                               |                                                                                            |  |
| If you would like to take a module in a second department                                                      | Please select                                                     | v                                                                       |                                                                                            |  |
| Please state which modules you would like to request to study<br>at Warwick. Include module names and codes: * |                                                                   |                                                                         | You will be selecting your modules<br>at a later stage so please enter 'not<br>applicable' |  |
| IMPORTANT: The modules stated in the box above are for information                                             | on only. If accepted, you will register onto your final choice mo | dules at a later stage.                                                 |                                                                                            |  |
|                                                                                                    |                                                                   |                                                                         |                                                                                            |  |
| Home University Details                                                                                        |                                                                   |                                                                         | Please select your home university,                                                        |  |
|                                                                                                    |                                                                   |                                                                         | if it doesn't appear, please contact                                                       |  |
| Name of home university *                                                                                      | Please select                                                     | * 2                                                                     | us on <u>studyabroad@warwick.ac.uk</u>                                                     |  |
| Is your application approved and agreed by your home                                                           | ⊖ Yes                                                             | DO NOT SELECT VISITING STUDENT                                          |                                                                                            |  |
| university?*                                                                                                   | ○ No                                                              |                                                                         |                                                                                            |  |
|                                                                                                    |                                                                   |                                                                         |                                                                                            |  |
| Contact Details of your study abroad                                                                           | coordinator                                                       |                                                                         | You can leave this empty                                                                   |  |
| Name                                                                                                    | Please select                                                     | ✓ ?                                                                     | You will be selecting your<br>modules/credits at a later stage so                          |  |
| How many credits are you required to complete at Warwick?*                                                     |                                                                   | ?                                                                       | please enter 'Not applicable'                                                              |  |
|                                                                                                    |                                                                   |                                                                         |                                                                                            |  |

Save

#### Personal Statement

\* Denotes a mandatory field

## **Personal Statement**

Please draft a brief (4,500 characters maximum) personal statement that:

- Explains your interest in this specific course
- · Describes how this course will help you to achieve any future study plans
- · Describes how this course will help you to achieve any future career plans
- · Advice and guidance on personal statements. Guide to writing your personal statement (warwick.ac.uk)

## Documents

The personal statement is a letter that you write explaining why you wish to study in the academic department you are applying to at Warwick & what makes you a suitable candidate (also known as a motivation letter or a statement of purpose).

| Please upload your personal statement *                     | Document Upload    |
|-------------------------------------------------------------|--------------------|
|                                                             | Browse My Computer |
| If you would like to attach a CV to your application please | Document Upload    |
| uproad it nere                                              | Browse My Computer |
|                                                             |                    |

Back to checklist

Save and continue

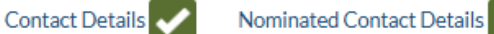

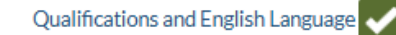

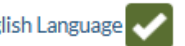

Study Details

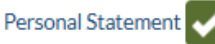

#### Referees

\* Denotes a mandatory field

The course leader for this course has asked that applicants arrange for the following type(s) of reference to be sent in support of their application:

1 reference from an Academic who has taught you on your current or most recent degree.

Provide contact details for your nominated referee(s) below. Please use an institution or company email address where possible.

Please note that we will verify referee emails to ensure they come from legitimate sources. If your reference cannot be verified or is fraudulent, your application may be withdrawn.

Immediately after you have submitted your application, we will email them to request a reference on your behalf. It is your responsibility to ensure that your referee supplies a reference.

## Referee

|                       |               |   | you   |
|-----------------------|---------------|---|-------|
| Type of Reference *   | Please select | ~ | be e  |
|                       |               |   |       |
| Title *               | Please select | ~ | Ifvo  |
|                       |               |   | II yo |
| First Name *          |               |   | lette |
|                       |               |   | and   |
| Surnamo/Eamily Namo*  |               |   | and   |
| Sumanie/Family Name   |               |   | requ  |
|                       |               |   | refe  |
| Position/Job Title *  |               |   |       |
|                       |               |   |       |
| Institution/Company * |               |   |       |
|                       |               |   |       |
| City                  |               |   |       |
|                       |               |   |       |
| Country*              | Place salest  | - |       |
| Country               |               | * |       |
|                       |               |   |       |
| Email Address *       |               | 2 |       |
|                       |               |   |       |
| Telephone Number      |               | 2 |       |
|                       |               |   |       |

Please enter the details of your referee & once you have submitted your application, your referee will mailed a reference request.

ou already have a reference er, please input your own details when you receive the reference uest email, please upload your erence letter

Application from Example Application for Undergraduate Overseas Exchange to start in September 2025

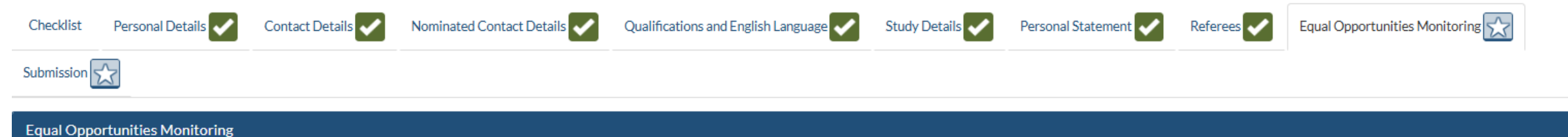

\* Denotes a mandatory field

# Equal Opportunities Monitoring

The University is committed to a policy of equal opportunities. In order to monitor the effectiveness of this policy, all applicants are asked to complete these questions. These statistics are used solely for the purpose of monitoring application and admission rates and form no part of the selection procedure.

| Ethnicity *                                                                           | Please select | ~ |                                             |
|---------------------------------------------------------------------------------------|---------------|---|---------------------------------------------|
| Religion or belief *                                                                  | Please select | ~ | Please complete the<br>compulsory questions |
| Sexual orientation *                                                                  | Please select | ~ |                                             |
| Is your gender identity the same as the gender you were originally assigned at birth? | Please select | ~ |                                             |
|                                                                                       |               |   |                                             |

Save

Submission

### \* Denotes a mandatory field

# Marketing Data

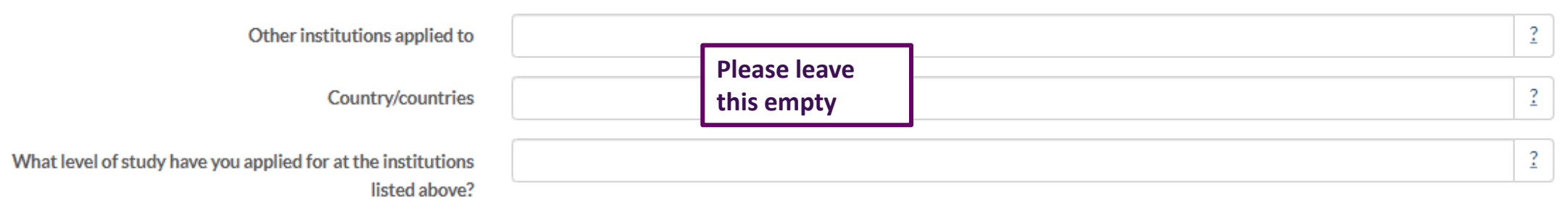

# Summary

| Course applying for | Undergraduate Overseas Exchange (NO QUAL (UG)) |
|---------------------|------------------------------------------------|
| Course start date   | 29/Sep/2025                                    |
| Course end date     | 04/Jul/2026                                    |

# Your Uploaded Documents

| Document                   | File                    | Date uploaded |
|----------------------------|-------------------------|---------------|
| Qualification 1 Transcript | LATEST TRANSCRIPT.pdf   | 29/Jan/2025   |
| Personal Statement         | PERSONAL STATEMENT.docx | 29/Jan/2025   |
| Additional qual            | PASSPORT.pdf            | 29/Jan/2025   |

| - | п | а | 111 | n | na | 12     |
|---|---|---|-----|---|----|--------|
|   | - | - |     | - |    | <br>10 |

PASSPORT.pdf

~

#### **Data Protection**

- In pursuance of the prevention of fraud, the University reserves the right to disclose information that is given in your application form to external organisations, e.g. Police, Home Office, Examining bodies, Student Loans Company, the awarding body for your qualifications, or the institution at which you studied.
- If the University has reason to believe that you, or your agent or nominated third party, has omitted any mandatory information or presented false information the University will take necessary steps to establish whether the information provided is accurate.
- The University reserves the right to request that you, your referee, your previous education institutions, or your employers, provide further information relating to any part of your application form. This may include providing proof of identity, status, qualifications or employment history.

By ticking the boxes below and submitting this form you are agreeing to The University of Warwick using the information provided from time to time, along with any further information about you the University may hold, for the purposes set out in the University's full <u>Data Protection Policy</u> and <u>Applicant Privacy</u>. <u>Statement</u>. The information that you provided on your application form will be used for the following purposes:

- For administrative purposes;
- To enable your application for entry to be considered and allow us, where applicable, to assist you through the application process;
- To enable the University to compile statistics, or to assist other organisations to do so. No statistical information will be published that would identify you personally;
- To enable the University to initiate your student record should you be offered a place at the University.

I agree for my personal data contained in my application to be used for the purposes as described in the data protection statement \*

#### Declaration

Before submitting the application form please read the following information:

- By submitting this form you are confirming that the information that you have provided is accurate and complete.
- Applications which contain inaccurate or omitted examination results or periods of study will be considered in breach of the statement above.
- Omissions of mandatory information will include failure to declare any other information which might be significant to your ability to commence or complete the course of study.

I have read the information on this page and hereby apply for admission to study at The University of Warwick. I confirm that the information provided on this form is correct, to the best of my knowledge. I understand that my application, and any offer of admission, may be withdrawn if I cannot provide documentary evidence of any information provided as part of my application.\*

Please read through this information and tick the boxes to provide your confirmation. You will then be able to click on 'Submit' to complete your application

#### Finally

You will not be able to change your application once you have submitted it. You will receive an auto-acknowledgement email confirming the submission of your application.

Print/Preview Application

Submit

Save

Back to checklist

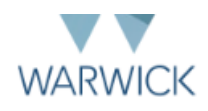

## Confirmation

Thank you for submitting your application for study at The University of Warwick.

Your application will now be sent to the team who are responsible for your chosen course. You will receive an email confirming receipt of your application, and containing information about the next steps. You should receive this email within 24 hours.

If, as part of your online application, you have already uploaded electronic copies of your degree certificate and transcript, any relevant professional qualification certificates, and proof of your English language competency, these will be considered when your application is assessed.

Please do not send any documentation by post or email at this stage.

To print or preview the application you have made, please click the link below.

Print / Preview Application

You have now submitted your application! Within 2 days of submitting your application, you will receive an email with instructions on how to access your applicant portal If you have any questions, please join our online drop-in sessions, details can be found on the bottom of our <u>homepage</u> or alternatively, you can email us at <u>studyabroad@warwick.ac.uk</u>